| Załaczniki                                  |   |
|---------------------------------------------|---|
| Skrzynka pocztowa bazy danej                |   |
| Dostęp do przesłanych załączników           |   |
| Powiadomienia o niepowiązanych załącznikach | 5 |
|                                             | C |

| Skrzynka pocztowa wydarzeń               | 6 |
|------------------------------------------|---|
| Archiwizacja i usuwanie załączników      | 6 |
| Filtrowanie załączników do archiwizacji: | 6 |
| Tworzenie archiwum - krok po kroku       | 7 |

# Załączniki

W raporcie Załączniki możesz tworzyć dokumenty z załączników otrzymanych w bazie danych, łączyć je z istniejącymi dokumentami lub archiwizować wybrane załączniki. Archiwizacja jest konieczna na przykład wtedy, gdy baza danych, w której można przechowywać załączniki, zaczyna się zapełniać. Aby zwolnić miejsce na załączniki, musisz je również usunąć po archiwizacji.

## Skrzynka pocztowa bazy danej

Każda firma korzystająca z Directo automatycznie otrzymuje adres e-mail służący do przesyłania załączników bezpośrednio do systemu. Adres ten jest tworzony na podstawie nazwy bazy danych, usuwając prefiks **ocra\_**. Przykładowo, jeśli nazwa bazy danych to **ocra\_directopolska\_pl**, to adres email będzie miał postać **directopolska\_pl@data.directo.ee** 

Wszystkie wiadomości e-mail wysłane na ten adres zostaną zapisane w Directo jako niepowiązane załączniki.

## Ważne informacje dotyczące załączników:

- Maksymalny rozmiar załącznika: 20 MB. Przekroczenie tej wartości spowoduje niedostarczenie wiadomości do Directo, a nadawca otrzyma powiadomienie o błędzie.
- Wiele załączników: Jeśli wiadomość zawiera kilka załączników, każdy z nich zostanie zapisany w Directo jako oddzielny plik. W celu powiązania załączników z jednym dokumentem, należy utworzyć dokument na podstawie pierwszego załącznika, a następnie powiązać pozostałe załączniki z poziomu widoku załączników dokumentu. Pliki pochodzące z tego samego adresu email są wizualnie pogrupowane.
- **Opóźnienia:** Dostarczanie i odbieranie wiadomości w Directo może nie odbywać się w czasie rzeczywistym, choć zazwyczaj tak jest.

## Dodawanie adresu Directo do listy mailingowej firmy:

Jeśli chcesz użyć adresu Directo (np. directopolska\_pl@data.directo.ee) jako adresu na liście mailingowej firmy (np. faktury@directo.pl), musisz powiadomić o tym Directo. Jest to konieczne, aby przypisać listę do właściwej bazy danych firmy, ponieważ w niektórych przypadkach automatyczne rozpoznanie celu wiadomości jest niemożliwe. Aby to zrobić, wyślij wiadomość e-mail z prośbą na adres info@directo.pl.

**Uwaga dla użytkowników Gmaila:** Po dodaniu adresu Directo do listy mailingowej Gmail, Gmail wyśle wiadomość e-mail z linkiem lub kodem potwierdzającym dodanie. Ta wiadomość zostanie dostarczona do Directo jako oddzielny załącznik. Po jego otwarciu będziesz mógł potwierdzić dodanie adresu do listy.

## Dostęp do przesłanych załączników

Niepowiązane załączniki, czyli te, które zostały przesłane do Directo, ale nie są jeszcze powiązane z żadnym dokumentem, są widoczne w dwóch miejscach: **1. Widok załączników dokumentu:** Ten widok, dostępny podczas tworzenia lub edycji dokumentu, pozwala łączyć, usuwać i przeglądać załączniki.

| 다 Nowy 🔹 🏟 Zapis                        | z 👽 Potwierdź 🖬 K                      | opiuj 🔹 🛞 Odrzuć 🛾           | 🗊 Usuń 🛛 🗹 E-mail 🔹 | 🖨 Drukuj 🔹 🖉 🕯 | Załączniki KOREK | Załaczniki - Faktury z                                  | akupowe - 2500028                                               |                        |                                  |
|-----------------------------------------|----------------------------------------|------------------------------|---------------------|----------------|------------------|---------------------------------------------------------|-----------------------------------------------------------------|------------------------|----------------------------------|
| Faktura zakup<br>Powiązane dokumenty: p | owa 2500028<br>łatność: 2500026 •   za | Potwierdzono<br>pis księgowy |                     |                |                  | Zamknij Odświez Edytuj 200<br>Załącznik Choose Files No | ierz wszystkie załączniki Zainstałuj Directo w p<br>file chosen | rogramie Outlook Zapro | szenle do podpisu Podpis cyfrowy |
| Utwórz: Przyjęcie towaru                | Płatność Wypłata gotówki               | Nota kredytowa Wydarze       | enie                |                |                  | Nazwa<br>Nazwa                                          |                                                                 |                        |                                  |
| 2500028                                 | 1003 Q                                 | DEMO2                        |                     | 5262544258     | Faktura dost     |                                                         |                                                                 |                        |                                  |
| > PODSTAWOWE DAN                        | E                                      |                              |                     |                |                  | Typ dok. PDF V                                          |                                                                 |                        |                                  |
| > АКСЕРТАСЈА                            |                                        |                              |                     |                |                  |                                                         | ZAŁĄCZ                                                          |                        |                                  |
| > POLA DANYCH                           |                                        |                              |                     |                |                  | Załącznik / Nazwa                                       | Znajdź                                                          |                        |                                  |
| V SUMMAD                                |                                        |                              |                     |                |                  | Załączniki                                              |                                                                 |                        | Objętość 0.05%                   |
| Wartość Netto                           | Kwota VAT                              | Wartość Brutto               | Saldo               | Waluta         | Kurs waluty      | Załącznik                                               | Nazwa                                                           | Rozmiar Załącznik      | Data                             |
| 5609                                    | 1290.07                                | 6899.07                      | 5609                | EUR            | Q                | Niezwiązane załączniki<br>Faktura VAT 2500028.pdf       | Karolina / DIRECTO <karolina@directo.lt></karolina@directo.lt>  | 120.54 kB              | 18.04.2025 15:41:36 Usun Powiaż  |
| Kwota VAT podst.<br>waluta              | Wartość Brutto podst.<br>waluta        |                              |                     |                |                  | 20250000050.pdf                                         | Karolina / DIRECTO <karolina@directo.lt></karolina@directo.lt>  | 65.10 kB               | 18.04.2025 15:41:36 Usuń Powiąż  |
| 5394.943733                             | 28851.220833                           |                              |                     |                |                  | Faktura VAT 2500029.pdf                                 | Karolina / DIRECTO <karolina@directo.lt></karolina@directo.lt>  | 120.91 kB              | 18.04.2025 15:41:36 Usuń Powiąż  |
| Import danych Dodai pr                  | zepis Podziel według zaso              | bów                          |                     |                |                  |                                                         |                                                                 |                        |                                  |
|                                         |                                        |                              |                     |                |                  |                                                         |                                                                 |                        |                                  |

1

Aby niepowiązane załączniki były widoczne w widoku załączników podczas tworzenia lub edycji konkretnego typu dokumentu, należy to skonfigurować w ustawieniach systemowych. Przejdź do: USTAWIENIA → Ustawienia podstawowe → Ustawienia ogólne **Dokumenty, gdzie są wyświetlane niezwiązane załączniki** 

| okumenty, gdzie są wyświetlane<br>ezwiązane załączniki | oarve, kulutus |  |  |
|--------------------------------------------------------|----------------|--|--|
| nezmązane zalącznie                                    |                |  |  |

#### Ważne:

- Należy wpisać dokładną nazwę dokumentu.
- Nazwa dokumentu, którą należy wpisać, jest wskazana w linku załączników tego dokumentu.

**Przykład:** Jeśli chcesz, aby niepowiązane załączniki wyświetlały się w dokumencie Płatności, musisz dodać do ustawień wartość **tasumine** 

| 🖰 Nowy 🔹 🖓 Zapisz 🖌 Potwierdź 🖷 Kopiuj 🔹 🛞 Odrzuć | 🗊 Usuń 🖂 E-mail - 🖨 Drukuj - 🖉 Załączniki 🚥 😕 🗲 📳 -                | Sogin.directo.ee/ocra_demo_wersja_pl/yld_dok.asp?kood=2500026&unit=tasumine                           |
|---------------------------------------------------|--------------------------------------------------------------------|----------------------------------------------------------------------------------------------------|
| Płatność 2500026 (Potwierdzono)                   | Ostatnio zmieniono przez <b>KAROLINA</b> (15.04.2025 w 18:39:05) ゆ | Załączniki - Płatności - 2500026                                                                      |
| Powiązane dokumenty: zapis księgowy               |                                                                    | Zamknii Odśwież Edvtui Pobierz wszystkie załacznik Zainstałuj Directo w prooramie Outlook Zaproszenie |

2. Raport "Załączniki": Znajdziesz Ogólne → Raporty → Załączniki, wybierając opcję "Typ" jako Załączniki niepowiązane.

| Typ dok Niepowiąza  | ne załączniki - 🛛 🗸 łazwa pliku | Rozmiar - | Użyt    | kownik                    |
|---------------------|---------------------------------|-----------|---------|---------------------------|
| Data załącznika 🗸 : | Nazwa                           | Dział 🗸   | Archiwu | um Utwórz archiwum RAPORT |
| Projekt             | Obiekt                          | Dostawca  | Klient  |                           |
| Konto początek      | koniec                          |           |         |                           |

Informacje wyświetlane w raporcie "Niepowiązane załączniki":

- Źródło załączników: W tym miejscu wyświetlane są wszystkie niepowiązane załączniki, które zostały wysłane e-mailem do Directo.
- Dodatkowe informacje dla wiadomości e-mail: W kolumnie Nazwa wyświetlany jest nadawca i temat wiadomości e-mail, z której pochodzi załącznik.
- Podgląd załącznika: Kliknięcie na nazwę załącznika powoduje wyświetlenie podglądu po prawej stronie.
- Usuwanie załączników: Możesz usunąć załącznik, naciskając przycisk Usuń.
- **Tworzenie dokumentu:** W kolumnie **Typ dok** wybierz typ dokumentu, który chcesz utworzyć na podstawie załącznika, a następnie naciśnij przycisk **UTWÓRZ**. Po utworzeniu i zapisaniu

dokumentu, załącznik zostanie z nim powiązany.

 Powiązywanie załączników z wieloma dokumentami: W raporcie załączników, kliknij dwukrotnie komórkę Numer znajdującą się obok załącznika. Wybierz dokument, z którym chcesz połączyć i zapisz zmiany. Powtórz dla każdego dokumentu, z którym chcesz powiązać załącznik.

| Załącznik               | Typ dok.              | Dokument Numer 2. Nazw                                                                                                    | va Rozmiar                                                                                   | Data                |
|-------------------------|-----------------------|----------------------------------------------------------------------------------------------------|----------------------------------------------------------------------------------------------|---------------------|
| Faktura VAT 2500028.pdf | 1. Faktura zakupowe - | Utwórz 2500026 Karol                                                                                                    | lina / DIRECTO <karolina@ 120.54k="" td="" usur<=""><td>18.04.2025 15:41:36</td></karolina@> | 18.04.2025 15:41:36 |
| 20250000050.pdf         | Faktura zakupowe      | Utwórz Karol<br><karol< td=""><td>ina / DIRECTO 65.10k Usur<br/>olina@directo.lt&gt;</td><td>18.04.2025 15:41:36</td></karol<> | ina / DIRECTO 65.10k Usur<br>olina@directo.lt>                                               | 18.04.2025 15:41:36 |
| 2 3.<br>Zapisz          |                       |                                                                                                    | 185.64k                                                                                      |                     |

!

• Uprawnienia: Możliwe jest zablokowanie wyświetlania niepowiązanych załączników dla poszczególnych użytkowników lub grup w ustawieniach uprawnień użytkownika i grupy w obszarze Inne → Prawa widoczności → Niepowiązane załączniki

| noduły          |                 |                            |   | Prawa wide | oczności  |                              |
|-----------------|-----------------|----------------------------|---|------------|-----------|------------------------------|
| Dozwolo         | one             | Prawo                      |   | Zabronione | Dozwolone | Prawo                        |
| ۲               |                 | Obsługa                    |   | 0          | ۲         | Wklejacze                    |
| •               |                 | Korekta dokumentu          |   |            | ۲         | Widok kosztów i zysku netto  |
| • w             | w               | yzwalacze                  |   |            | ۲         | Pole wyboru zmieniające stan |
| Pulj            | Pul             | pit nawigacyjny            |   |            |           | magazynowy faktury           |
|                 |                 | Przycisk korekty dokumentu |   | 0          | ۲         | Kolumna stanu magazynoweg    |
|                 |                 | , ,                        | ] | 0          | ۲         | Wyświetl zamkniętych pracowr |
| yfikacji        |                 |                            |   | 0          | ۲         | Niepowiązane załączniki      |
| Dozwolone Prawo | Dozwolone Prawo |                            |   |            |           |                              |

## Powiadomienia o niepowiązanych załącznikach

Można włączyć powiadomienia e-mail, informujące o pojawieniu się nowych, niepowiązanych załączników. Aby skonfigurować powiadomienia, przejdź do: Ustawienia → Ustawienia podstawowe → Ustawienia ogólne:

- Czas powiadomień o niezwiązanych załącznikach (godziny, w których będą wysyłane powiadomienia) Pełne godziny, o których wysyłane są powiadomienia.
- Kod użytkownika powiadomienia o niezwiązanych załącznikach (do kogo jest wysyłana poczta) Kod użytkownika, do którego będzie wysyłane powiadomienie.

| Czas powiadomień o niezwiazanych         |         |   |
|------------------------------------------|---------|---|
| załącznikach (godziny, w których będą    | 9,12,15 | 0 |
| wysyłane powiadomienia)                  |         |   |
| Kod użytkownika powiadomienia o          |         |   |
| niezwiązanych załącznikach (do kogo jest | » (?)   |   |
| wysyłana poczta)                         |         |   |

Po skonfigurowaniu tych ustawień, wyznaczony użytkownik będzie otrzymywał wiadomość e-mail zawierającą listę aktualnie niepowiązanych załączników w systemie Directo. Ważne: Niepowiązane załączniki starsze niż rok są automatycznie usuwane.

## Skrzynka pocztowa wydarzeń

Każda firma korzystająca z Directo automatycznie otrzymuje adres e-mail dedykowany do przesyłania wydarzeń bezpośrednio do systemu. Adres ten jest tworzony na podstawie nazwy bazy danych, usuwając prefiks **ocra\_**. Przykładowo, jeśli nazwa bazy danych to **ocra\_directopolska\_pl**, to adres e-mail będzie miał postać **directopolska\_pl@event.data.directo.ee**.

Wszystkie wiadomości e-mail wysłane na ten adres zostaną automatycznie przekształcone w nowe wydarzenie w module wydarzeń Directo, a sama wiadomość e-mail zostanie dołączona jako załącznik do tego wydarzenia.

#### Automatyczne rozpoznawanie klienta i użytkownika:

- System automatycznie próbuje zidentyfikować klienta powiązanego z wydarzeniem na podstawie adresu "DO" (odbiorcy) wiadomości e-mail. System przeszukuje klientów i kontakty klientów w bazie danych.
- System automatycznie próbuje zidentyfikować użytkownika Directo powiązanego z wydarzeniem na podstawie adresu "FROM" (nadawcy) wiadomości e-mail. System przeszukuje adresy e-mail użytkowników Directo.

#### Ustawienia systemowe statusu i typu wydarzenia:

Możesz zdefiniować domyślny status i typ wydarzenia dla wiadomości e-mail przychodzących do skrzynki pocztowej wydarzeń. Ustawienia te znajdziesz w Ustawienia → Ustawienia podstawowe → Ustawienia wydarzeń

- Status wydarzenia: Status wydarzenia poczty przychodzącej
- Typ wydarzenia: Typ wydarzenia poczty przychodzącej

#### USTAWIENIA WYDARZEŃ

Status wydarzenia poczty przychodzącej

Typ wydarzenia poczty przychodzącej

| • |
|---|
| • |

## Archiwizacja i usuwanie załączników

Załączniki w systemie Directo można archiwizować i usuwać z bazy danych, lub po prostu pobierać bez usuwania. Proces archiwizacji jest asynchroniczny, co oznacza, że przebiega w tle, nie blokując pracy użytkownika.

## Filtrowanie załączników do archiwizacji:

Przed rozpoczęciem archiwizacji można precyzyjnie wybrać załączniki, które mają zostać zarchiwizowane, korzystając z różnorodnych filtrów:

- Typ dok.: Filtracja według typu dokumentu, do którego załącznik jest przypisany.
- Nazwa pliku: Filtracja według nazwy pliku załącznika.
- Rozmiar: Możliwość zdefiniowania zakresu rozmiarów plików (od-do) do odfiltrowania.
- Kto: Użytkownik, który dodał załącznik do dokumentu.
- Okres czasu: Dostępne opcje:
  - Data załącznika: Data dodania załącznika.
  - Data dokumentu: Data utworzenia dokumentu, do którego załącznik jest przypisany.
  - Data księgowości: Data zapisu księgowego związanej z dokumentem.
  - Data potwierdzenia: Data potwierdzenia dokumentu.
- **Nazwa:** Filtracja według opisu załącznika, jeśli taki został dodany podczas dodawania załącznika.
- Dział/obiekt: Selekcja załączników przypisanych do konkretnego działu lub obiektu.
- **Projekt:** Selekcja załączników powiązanych z konkretnym projektem.
- **Obiekt:** Selekcja załączników powiązanych z konkretnym obiektem.
- Dostawca: Selekcja załączników od konkretnego dostawcy.
- Klient: Selekcja załączników powiązanych z konkretnym klientem.
- **Początek i koniec konta:** Tworzy listę załączników na podstawie wpisów w księdze głównej dla wskazanych kont i wybranego okresu czasu.
- **Zarchiwizowane:** Filtracja, która pozwala wyświetlić tylko załączniki, które zostały już zarchiwizowane.

## Tworzenie archiwum - krok po kroku

**1. Wybór filtrów i uruchomienie archiwizacji:** W raporcie załączników (dostępnym z poziomu modułu raportów) zdefiniuj filtry, które określają, które załączniki chcesz zarchiwizować (np. typ dokumentu i okres czasu). Następnie kliknij przycisk **Raport**, a po wygenerowaniu raportu, kliknij przycisk **Utwórz archiwum**.

| Typ dok. Fal                                    | ktury 🗸 🗸                    | lazwa pliku           | Rozmiar - | Użytkov    | vnik            |        |
|-------------------------------------------------|------------------------------|-----------------------|-----------|------------|-----------------|--------|
| Data załącznika 🗸 01.0                          | 01.2023 : 31.12.2024         | Nazwa                 | Dział 🗸   | C Archiwum | Utwórz archiwum | RAPORT |
| Projekt                                         |                              | Obiekt                | Dostawca  | Klient     |                 |        |
| Konto początek                                  |                              | koniec                |           |            |                 |        |
|                                                 |                              |                       |           |            |                 |        |
| Załącznik Typ dok. Doku                         | ument Nazwa Rozmiar Użytkown | ik Data               |           |            |                 |        |
| Untitled.png Faktury 2400                       | 0017 244.30k KAROLINA        | 09.12.2024 15:15:47   |           |            |                 |        |
| Sąskaita Faktury 2300<br>faktūra<br>2300072.pdf | 0072 134.55k KAROLINA        | A 31.10.2023 09:07:46 |           |            |                 |        |
| 2                                               | 378.85                       | ik                    |           |            |                 |        |

Po przycisku wyskoczy komunikat:

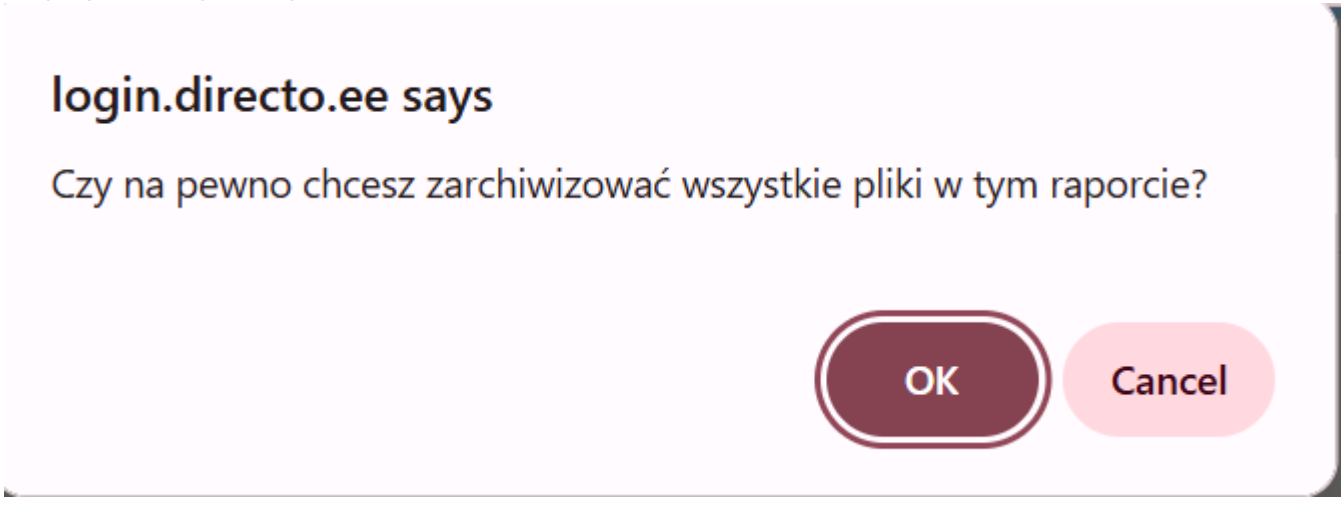

**2. Monitorowanie statusu archiwizacji:** Po uruchomieniu archiwizacji wyświetlany jest aktualny status procesu. Aby zaktualizować status, ponownie kliknij przycisk "Raport".

**Ważne:** w trakcie tworzenia archiwum (przycisk "Archiwizuj" wciśnięty, ale proces jeszcze nie zakończony) nie można uruchomić tworzenia nowego archiwum.

| Typ dok.                                      | Faktury         | ✓ Naz                | zwa pliku           | Rozmiar  | -      | Użytkownik      |
|-----------------------------------------------|-----------------|----------------------|---------------------|----------|--------|-----------------|
| Data załącznika 🗸 0                           | 01.01.2023 : 31 | .12.2024             | Nazwa               | Dział 🗸  |        | Archiwum RAPORT |
| Projekt                                       |                 |                      | Obiekt              | Dostawca | Klient |                 |
| Konto początek                                |                 |                      | koniec              |          |        |                 |
|                                               |                 |                      |                     |          |        |                 |
| Archiwum<br>W kolejce Karolina 22.            | .04.2025 10:59: | 44                   |                     |          |        |                 |
| Załacznik Typ dok. Do                         | okument Nazwa   | a Rozmiar Użvtkownik | Data                |          |        |                 |
| Untitled.png Faktury 24                       | 400017          | 244.30k KAROLINA     | 09.12.2024 15:15:47 |          |        |                 |
| Sąskaita Faktury 23<br>faktūra<br>2300072.pdf | 300072          | 134.55k KAROLINA     | 31.10.2023 09:07:46 |          |        |                 |
| 2                                             |                 | 378.85k              |                     |          |        |                 |

**3. Pobieranie archiwum:** Po pewnym czasie (zwykle około 15 minut) archiwum zostanie utworzone. Po ponownym otwarciu raportu zobaczysz informację o ukończeniu archiwizacji oraz link do pobrania archiwum. Dodatkowo, osoba, która uruchomiła archiwizację, otrzyma powiadomienie e-mail o zakończeniu procesu. Archiwum jest tworzone w formacie ZIP.

#### Archiwum

| Zrobiono KAROLINA 22.04.2025 10:59:44 Pobierz                                                                                                    | ]                                                                               |          |        |                 |
|----------------------------------------------------------------------------------------------------|---------------------------------------------------------------------------------|----------|--------|-----------------|
| Typ dok. Faktury                                                                                                    | ✓ Nazwa pliku                                                                   | Rozmiar  |        | Użytkownik      |
| Data załącznika 🗸 01.01.2023 : 31.12.2024                                                                                                    | Nazwa                                                                           | Dział 🗸  |        | Archiwum RAPORT |
| Projekt                                                                                                    | Obiekt                                                                          | Dostawca | Klient |                 |
| Konto początek                                                                                                    | koniec                                                                          |          |        |                 |
| Załącznik Typ dok. Dokument Nazwa Rozmiar<br>Untitled.png Faktury 2400017 244.30k<br>Sąskaita Faktury 2300072 134.55k<br>faktūra<br>2300072.pdf<br>2 | Użytkownik Data<br>KAROLINA 09.12.2024 15:15:47<br>KAROLINA 31.10.2023 09:07:46 |          |        |                 |

**4. Weryfikacja archiwum:** Po pobraniu archiwum należy sprawdzić, czy wszystkie pliki zostały poprawnie zarchiwizowane i czy archiwum jest kompletne.

| Archiwum                                                                                                    |                  |                 |                       |          |        |                 |  |  |
|----------------------------------------------------------------------------------------------------|------------------|-----------------|-----------------------|----------|--------|-----------------|--|--|
| Pobrano KAROLINA 22.04.2025 10:59:44 Pobierz Potwierdź, że archiwum zostało pobrane, zweryfikowane i jesteś zadowolony z zawartośc Potwierdź |                  |                 |                       |          |        |                 |  |  |
| -                                                                                                    | Typ dok. Faktury | ✓               | lazwa pliku           | Rozmiar  | -      | Użytkownik      |  |  |
| Data załącznik                                                                                                    | a 🗸 01.01.2023 : | 31.12.2024      | Nazwa                 | Dział 🗸  |        | Archiwum RAPORT |  |  |
|                                                                                                    | Projekt          |                 | Obiekt                | Dostawca | Klient |                 |  |  |
| Konto p                                                                                                    | oczątek          |                 | koniec                |          |        |                 |  |  |
| Załącznik Typ dok. Dokument Nazwa Rozmiar Użytkownik Data                                                                                    |                  |                 |                       |          |        |                 |  |  |
| Untitled.png Fa                                                                                                    | aktury 2400017   | 244.30k KAROLIN | A 09.12.2024 15:15:47 |          |        |                 |  |  |
| Sąskaita Fa<br>faktūra<br>2300072.pdf                                                                                                    | aktury 2300072   | 134.55k KAROLIN | A 31.10.2023 09:07:46 |          |        |                 |  |  |
| 2                                                                                                    |                  | 378.8           | 5k                    |          |        |                 |  |  |

5. Potwierdzenie archiwizacji i usuwanie załączników (opcjonalne): Po upewnieniu się, że archiwum jest poprawne, należy zaktualizować raport. Następnie, aby oznaczyć załączniki jako zarchiwizowane (co umożliwi ich usunięcie), zaznacz pole wyboru Zarchiwizowane i naciśnij przycisk Raport, a następnie przycisk Usuń. Spowoduje to usunięcie wszystkich załączników oznaczonych jako zarchiwizowane.

| Typ dok.          |   | ✓ Nazwa pliku | Rozmiar  | - |                       | Liżvti         | ownik           |      |        |
|-------------------|---|---------------|----------|---|-----------------------|----------------|-----------------|------|--------|
| Data załącznika 🗸 | : | Nazwa         | Dział 🗸  |   |                       | Zarchiwizowane | Utwórz archiwum | Usuń | RAPORT |
| Projekt           |   | Obiekt        | Dostawca | ł | <pre><li>I</li></pre> | t              |                 |      | •      |
| Konto początek    |   | koniec        |          |   |                       |                |                 |      |        |

## Ważne uwagi:

- Pobieranie załączników bez usuwania: Jeśli chcesz tylko pobrać załączniki i nie usuwać ich z bazy danych, pomiń krok 5. Pamiętaj, że pobrane załączniki zostaną oznaczone jako Zarchiwizowane.
- Unikanie usuwania załączników pobranych wcześniej: W przyszłości, podczas archiwizacji i usuwania innych załączników, pamiętaj, aby wykluczyć z raportu załączniki, które zostały pobrane wcześniej (a więc mają już status "Zarchiwizowane"), korzystając z filtra okresu. W przeciwnym razie, te załączniki również zostaną usunięte.
- **Pojemność załączników:** W raporcie, w prawym górnym rogu, można zobaczyć informację o aktualnej pojemności zajmowanej przez załączniki w bazie danych.

| Typ dok.          | ✓ Nazwa pliku | Rozmiar  | - Użytkownik                          |                 |
|-------------------|---------------|----------|---------------------------------------|-----------------|
| Data załącznika 🗸 | Nazwa         | Dział 🗸  | Zarchiwizowane Utwórz archiwum RAPORT | Pojemność 0.00% |
| Projekt           | Obiekt        | Dostawca | Klient                                | 0.00M / 1.00G   |
| Konto początek    | koniec        |          |                                       |                 |

From: https://wiki.directo.ee/ - **Directo Help** 

Permanent link:

https://wiki.directo.ee/pl/yld\_aru\_manused?rev=1745311800

Last update: 2025/04/22 11:50

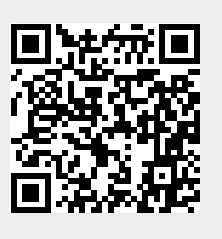